②学生…学生用ログイン→Office365の ID とパスワードでログイン

教職員…KSC で ID とパスワードを発行してもらい、ログイン

| 【甲南大学 白川台セミナーハウス I'll 予約 |         |          |  |
|--------------------------|---------|----------|--|
|                          |         |          |  |
|                          |         |          |  |
|                          |         |          |  |
|                          |         |          |  |
|                          | 学生用ログイン | 教職員用ログイン |  |
|                          |         |          |  |
|                          |         |          |  |
|                          |         |          |  |
|                          |         |          |  |

<教職員ログイン画面>

| ログインロ |  |
|-------|--|
|       |  |
|       |  |
|       |  |
|       |  |
|       |  |
|       |  |

③右上「新規予約」ボタンより、施設の空き状況を見たり、予約することができます。

| 予約一覧               |                 |    |                   | 85 M |
|--------------------|-----------------|----|-------------------|------|
| 利用日                | 施設              | 宿泊 | 状態                |      |
| 2018年3月29日 ~ 3月30日 | 大講義室(84<br>席) 他 | あり | <del>板子的</del> 編集 |      |
| 2018年3月28日         | セミナー室4<br>(21席) | なし | 恆予約 福集            |      |
| 2018年3月22日         | セミナー室3<br>(12席) | なし | 低于的               |      |
| 2018年3月21日 ~ 3月22日 | セミナー室1          | あり | <b>安予約</b>        |      |

## ④カレンダーから利用希望日を選択します。

|                       |    |    |         |    | コウナン・ | タロウさん でログイン中 ログアウト |  |  |  |  |
|-----------------------|----|----|---------|----|-------|--------------------|--|--|--|--|
| 利用日を選択してください 76-10-20 |    |    |         |    |       |                    |  |  |  |  |
|                       |    |    | 2018年3月 |    |       | >                  |  |  |  |  |
| Β                     | 月  | 火  | *       | *  | 金     | ±                  |  |  |  |  |
|                       |    |    |         | 1  | 2     |                    |  |  |  |  |
| 4                     | 5  | 6  | 7       | 8  | 9     |                    |  |  |  |  |
| 11                    | 12 |    | 14      | 15 | 16    | 17                 |  |  |  |  |
| 18                    | 19 |    |         |    |       | 24                 |  |  |  |  |
| 25                    | 26 | 27 | 28      | 29 | 30    | 31                 |  |  |  |  |
| 体掘日                   |    |    |         |    |       |                    |  |  |  |  |

⑤希望の施設・開始時間を1ヶ所選択すると、予約画面がひらきます。 複数施設を利用する場合や、宿泊を併せて申し込みたい場合でも、いずれか1ヶ所の選択 で大丈夫です。次画面で詳細を入力できます。

|                     |                    |      |      |      |       |         |       |          |       |       |         |        |         |       |       |       |       |       |       |       |       |       |       | -     | コウナンタ | つうさん で  | ログイン中 ログアウト |
|---------------------|--------------------|------|------|------|-------|---------|-------|----------|-------|-------|---------|--------|---------|-------|-------|-------|-------|-------|-------|-------|-------|-------|-------|-------|-------|---------|-------------|
| ■ 利用施設の開始時間を選択してくださ | 利用施設の開始時間を選択してください |      |      |      |       |         |       | カレンダーに戻る |       |       |         |        |         |       |       |       |       |       |       |       |       |       |       |       |       |         |             |
|                     |                    |      |      |      |       |         |       |          |       | 20    | 018年3月  | ]28⊟ ( | 冰)      |       |       |       |       |       |       |       |       |       |       |       |       |         |             |
|                     | 8:00               | 8:30 | 9:00 | 9:30 | 10:00 | ) 10:30 | 11:00 | ) 11:30  | 12:00 | 12:30 | ) 13:00 | 13:30  | ) 14:00 | 14:30 | 15:00 | 15:30 | 16:00 | 16:30 | 17:00 | 17:30 | 18:00 | 18:30 | 19:00 | 19:30 | 20:00 | J 20:30 | (           |
| 大講義至 (84席)          | •                  | •    | •    | •    | •     | •       | •     | •        | •     | •     | •       | ×      | ×       | ×     | ×     | ×     | ×     | •     | •     | •     | •     | •     | •     | •     | •     | •       |             |
| セミナー室1 (12席)        | •                  | •    | •    | •    | •     | •       | •     | ×        | ×     | •     | •       | •      | •       | •     | •     | •     | •     | •     | •     | •     | •     | •     | •     | •     | •     | •       |             |
| セミナー室2 (12席)        | •                  | •    | •    | •    | •     | •       | •     | •        | •     | •     | •       | •      | •       | •     | •     | •     | •     | •     | •     | •     | •     | •     | •     | •     | •     | •       |             |
| セミナー室3 (12席)        | •                  | •    | •    | •    | •     | •       | •     | •        | •     | •     | •       | •      | •       | •     | •     | •     | •     | •     | •     | •     | •     | •     | •     | •     | •     | •       |             |
| セミナー室4 (21席)        | •                  | •    | •    | •    | •     | •       | •     | •        | •     | •     | •       | •      | •       | •     | •     | •     | •     | •     | •     | •     | •     | •     | •     | •     | •     | •       |             |
| セミナー室5 (21席)        | •                  | •    | •    | •    | •     | •       | •     | •        | •     | •     | •       | •      | •       | •     | •     | •     | •     | •     | •     | •     | •     | •     | •     | •     | •     | •       |             |
| 体育館                 | •                  | •    | •    | •    | •     | •       | •     | •        | •     | •     | •       | •      | •       | •     | •     | •     | •     | •     | •     | •     | •     | •     | •     | •     | •     | •       |             |
| グラウンド               | •                  | •    | •    | •    | •     | •       | •     | •        | •     | •     | •       | •      | •       | •     | •     | •     | •     | •     | •     | •     | •     | •     | •     | •     | •     | •       |             |
| バーベキュー場             |                    |      |      |      | •     | •       | •     | •        | •     | •     | •       | •      | •       | •     | •     | •     | •     | •     | •     | •     | •     | •     |       |       |       |         |             |
| <                   |                    |      |      |      |       |         |       |          |       |       |         |        |         |       |       |       |       |       |       |       |       |       |       |       |       |         | >           |
| <.                  |                    |      |      |      |       |         |       |          |       |       |         |        |         |       |       |       |       |       |       |       |       |       |       |       |       |         | >           |
|                     |                    |      |      |      |       |         |       |          | - 1   | त्त   | 副泊のみの   | の方はご   | 56      |       |       |       |       |       |       |       |       |       |       |       |       |         |             |
| 1                   |                    |      |      |      |       |         |       |          |       |       |         |        |         |       |       |       |       |       |       |       |       |       |       |       |       |         |             |

【施設予約のみの場合】

施設の予約は必ず1つは選択してください。

バス・食事は希望がある場合のみ入力してください。

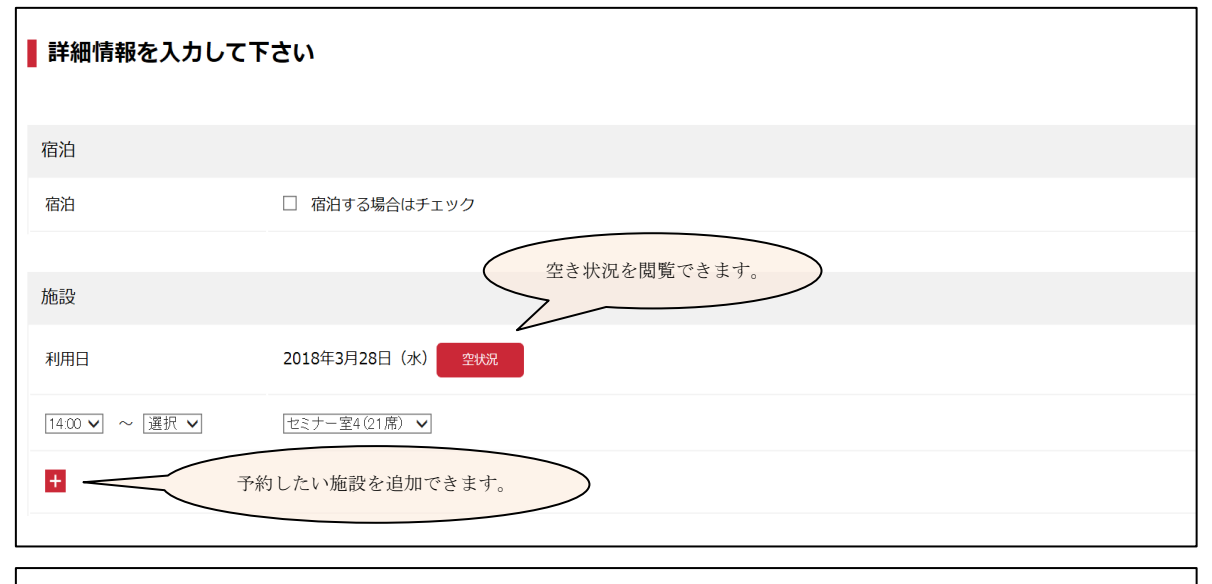

| バス                                                                |                                                                          |
|-------------------------------------------------------------------|--------------------------------------------------------------------------|
| 2018年3月28日(水)                                                     |                                                                          |
| 選択                                                                | ✓ 往路・復路・2便に分かれて乗車したいなど、ダイヤの追加が                                           |
| +                                                                 | できます。<br>(注)予約が出来ない時は、バスが満席です。公共交通機関を<br>利用してください。                       |
| ※ 直行便以外の便は三宮駅・名谷駒                                                 | を経由します。                                                                  |
| 食事                                                                |                                                                          |
| 2018年3月28日(水) 昼食                                                  | なし ✓ 名 オプション (有料) で<br>食事注文ができます。                                        |
| 2018年3月28日(水) 夕食<br>※                                             |                                                                          |
| 2018年3月28日(水) バーベ<br>キューセット                                       | なし ✓ 名 バーベキュー場を予約 する場合のみ                                                 |
| (注1)1泊2食付(夕食・朝食)3,000F<br>(注2)素泊まり不可。連泊時は滞在<br>(注3)「パーベキュー場」の予約がな | 3(税込)。その他の食事はオプション(追加料金)。<br>周間中の食事を注文すること。<br>ぷい場合は「パーベキューセット」は注文できません。 |

【宿泊も申し込みたい場合】

「宿泊する場合はチェック」のチェックボックスを押下すると、1泊2日用の入力画面に切り替わります。2泊・3泊と連泊時は、1つずつ予約し直してください。

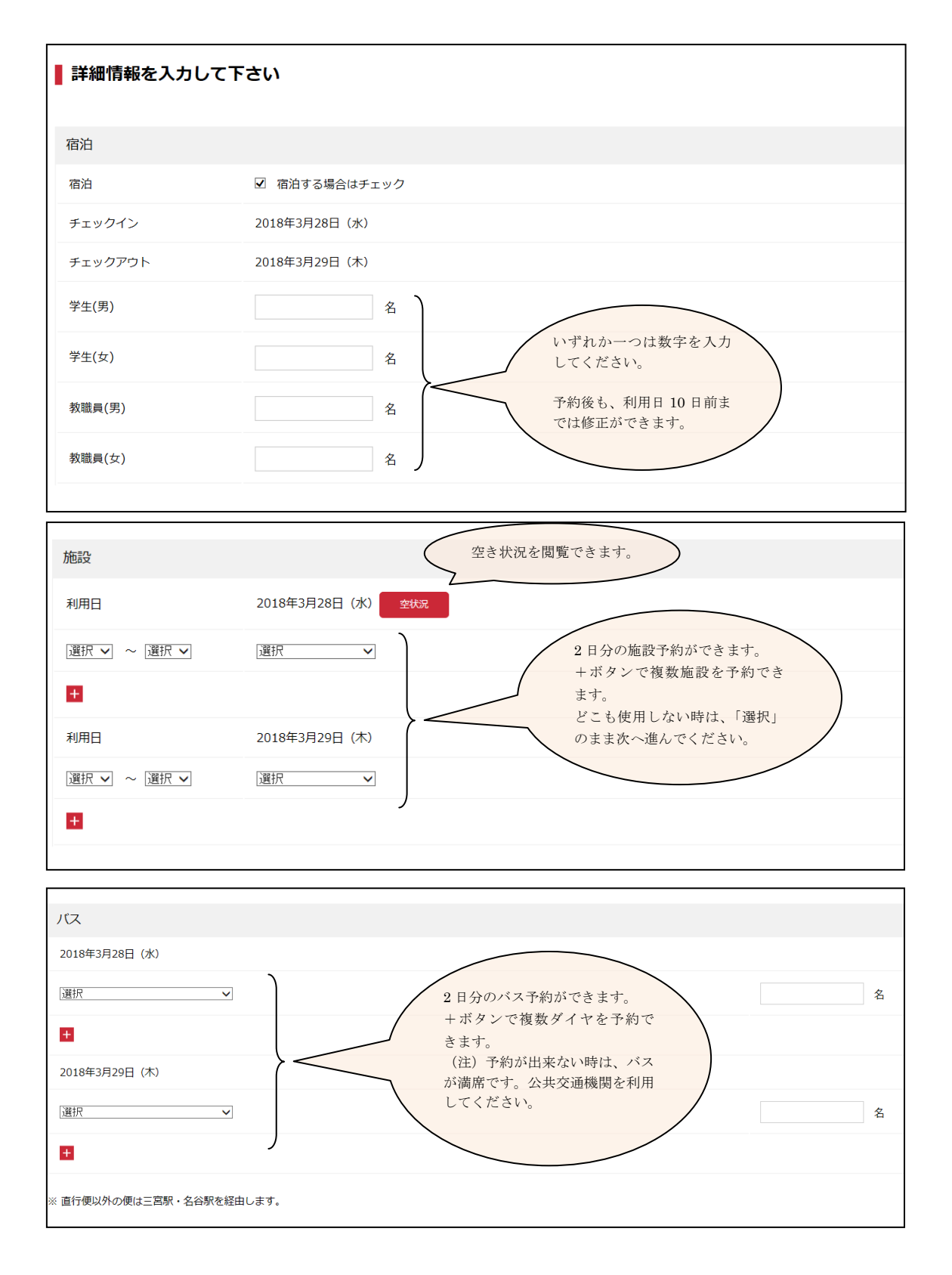

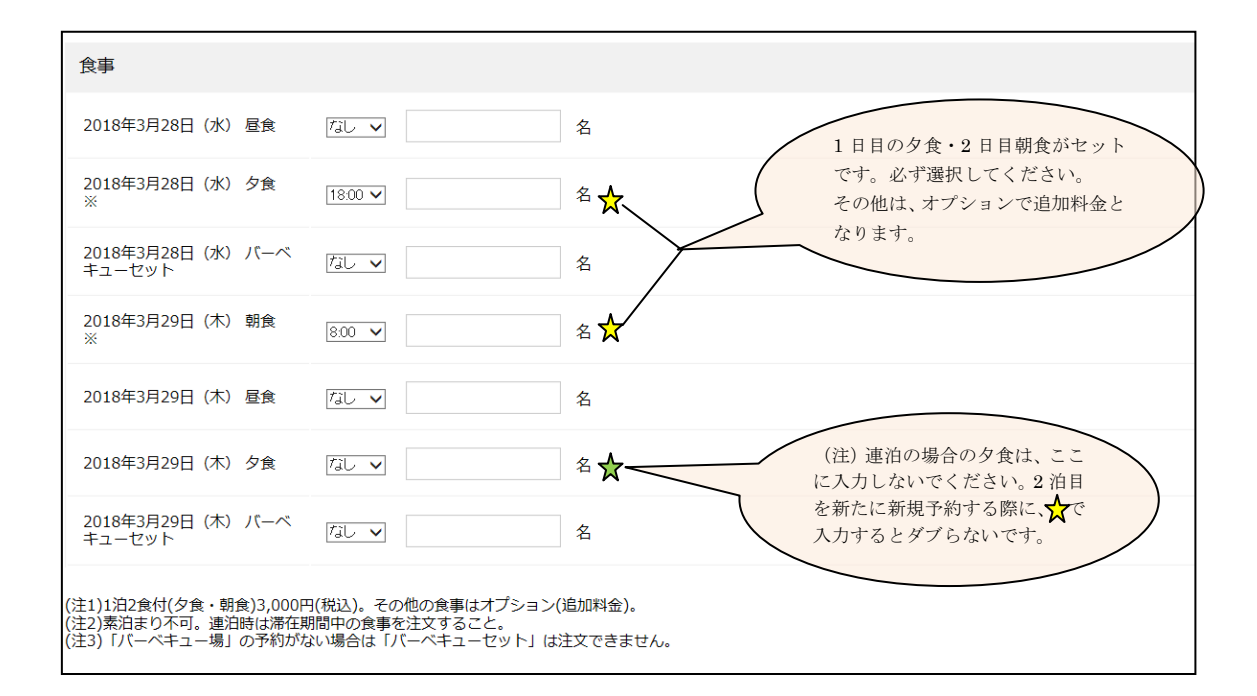

⑦利用者情報を入力して、内容確認画面へ進んでください。

| 利用団体名 必須   |       |
|------------|-------|
|            |       |
| 当日連絡先 必須   |       |
|            |       |
| 連絡用メールアドレス |       |
|            |       |
| 内容照会連絡先 必須 |       |
|            |       |
| その他連絡事項    |       |
|            |       |
|            |       |
|            |       |
|            | 確認画面へ |
|            |       |

⑧内容がOKだったら、最後に送信ボタンを押して新規予約(仮予約)完了です。
登録メールアドレスに、システムから予約内容が届いているどうかを確認してください。